# 在校生(不能提供学信网验证码) 教师资格面试网络审核确认系统操作说明

使用本系统之前,需要在中小学教师资格考试网 (http://ntce.neea.edu.cn)上进行 2022 年下半年教师资格面试报 名后才可以到本系统进行注册登陆,否则将不能获取到报名信息,导 致无法审核确认。

如果你已经在中小学教师资格考试网进行了 2022 年下半年教师资格面试报名,就可以到本系统进行以下操作:

1. 扫描二维码或者直接输入网址进行登录

扫描二维码:

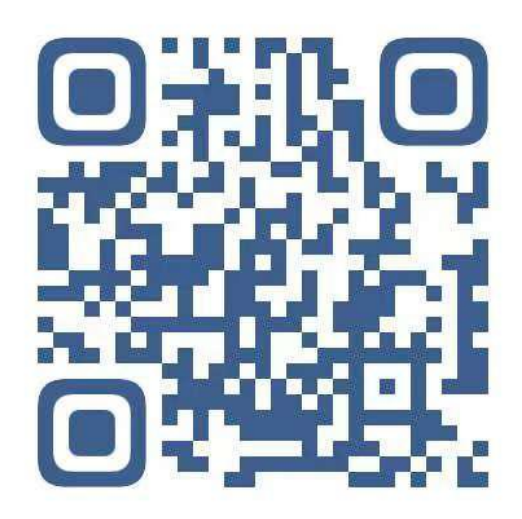

确认系统网址: <u>http://www.ynzgz.com</u>

2. 进入系统首页

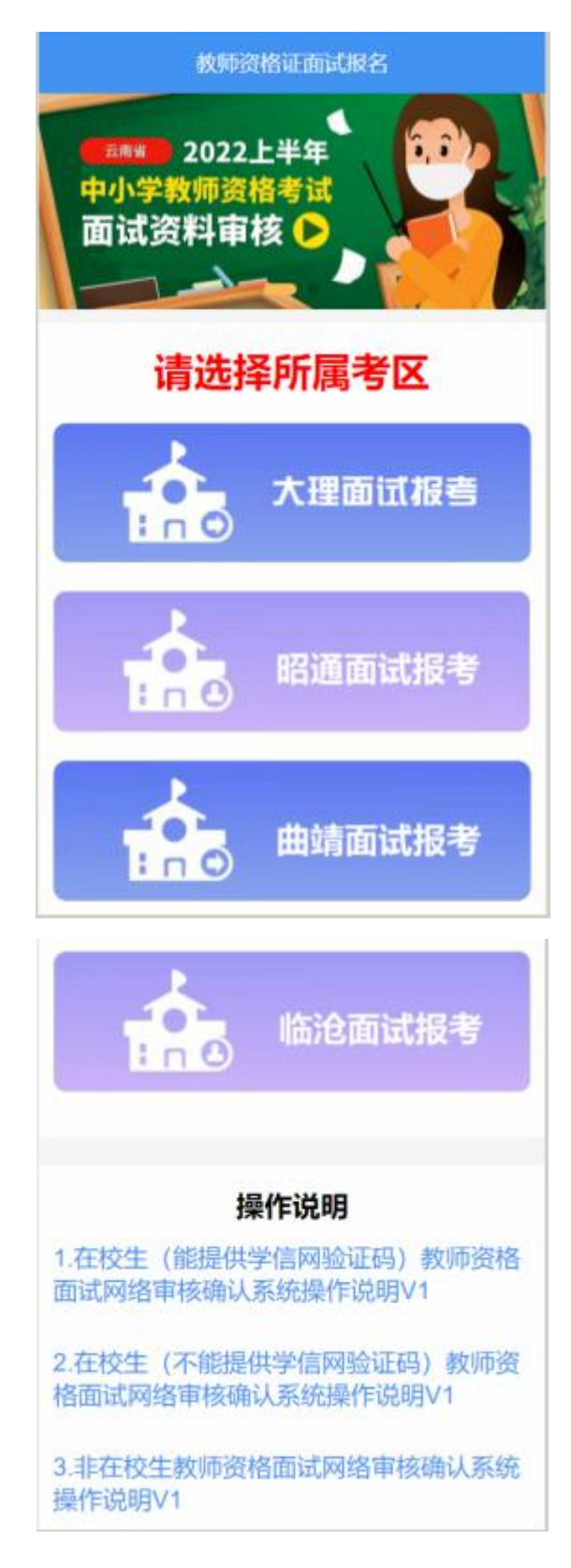

3. 先进行注册

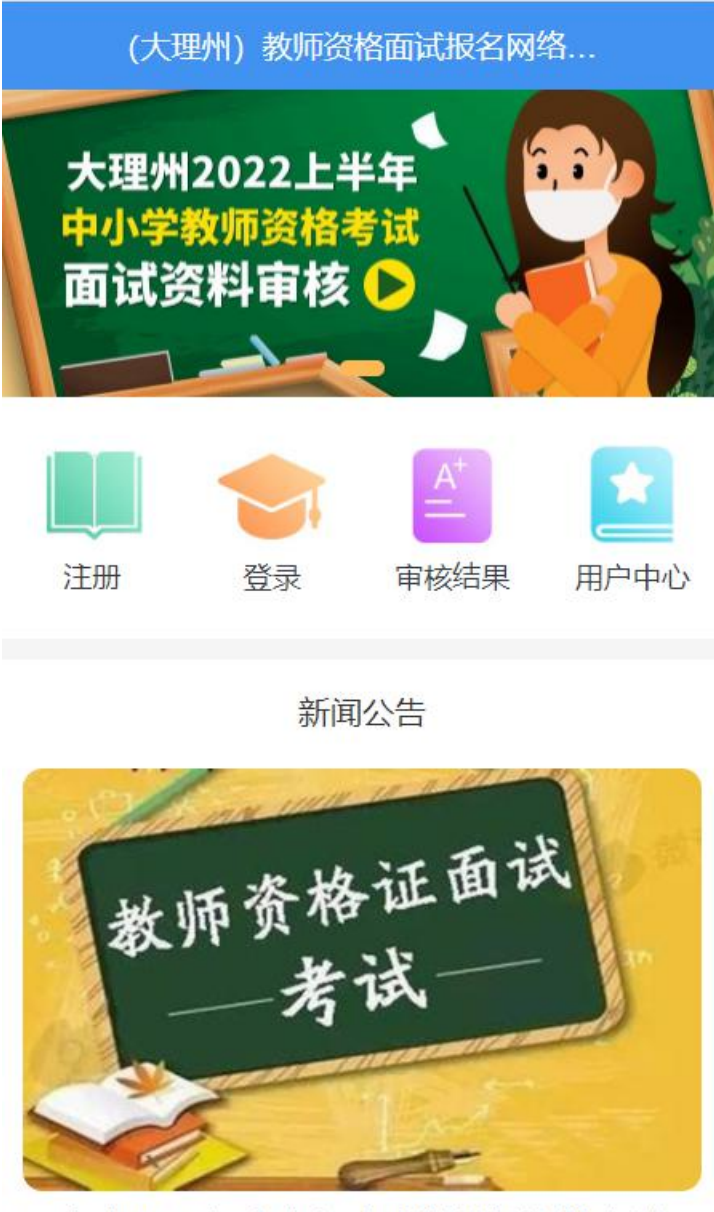

云南省2022年上半年中小学教师资格考试 (面试)公告

选择考生类型,本说明书只针对在校生并且不能提供学信网
 验证码的考生。

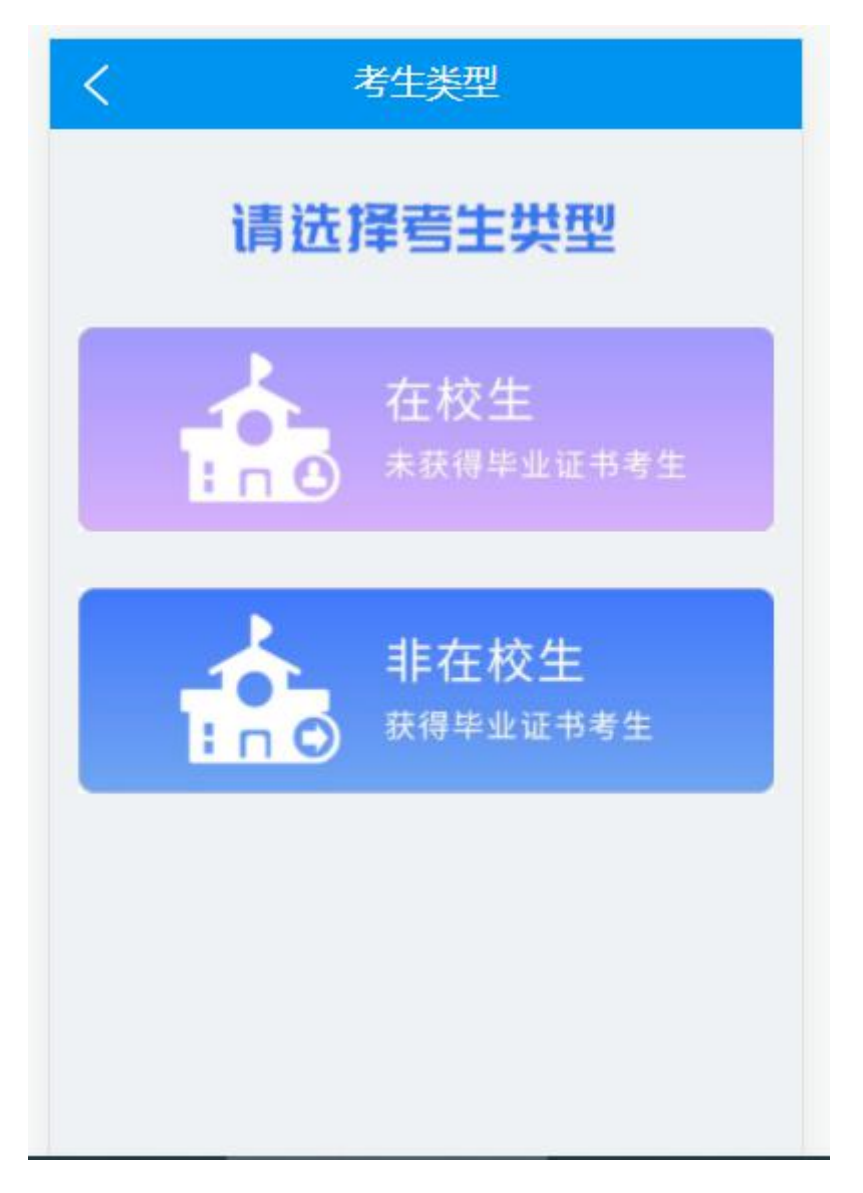

### 5. 填写注册信息,并获取短信验证码

(提示说明:如果收不到短信验证码,有可能是移动手机携号转网到联通或 者电信导致无法接收短信验证码,遇到这种情况,请拨打教体局电话查询验证码)

| 性别男女女           |            |
|-----------------|------------|
|                 |            |
| 身份证号 530602199  |            |
| 手机号 1388        |            |
| 記信验证码 请输入验证码 发送 | 鲍证码        |
| 登录密码 ••••••     |            |
| 确认密码 ••••••     |            |
| 确认密码<br><br>    | <u>ئۆگ</u> |

 如果审核平台还没有获取到中小学教师资格考试网的考生报 名信息,注册的时候输入身份证号码会出现如下提示,此时请耐心等 待报名信息同步到审核平台后再进行注册和登录操作。

| •      | 中川 <b>学</b><br>教师资格 | ŧiť                   |
|--------|---------------------|-----------------------|
| 1 填写个  | 人基本信息 2             | 完善报名资料                |
|        |                     |                       |
| 姓名     | 马屹姿                 |                       |
| 考生类型   | 在校生 非社              | <b></b>               |
| 性别     | 男女                  |                       |
| 身份证号   | 5105031             |                       |
| 😢 您的报行 | 名信息尚未从中小学教!<br>到本平  | 而资格考试网获取<br>至台,请稍候再试! |
| 手机号    | 请输入您的手机号            |                       |
| 短信验证码  | 请输入验证码              | 发送验证码                 |
| 登录密码   | 请输入登录密码             |                       |

7. 注册成功后进行登录

| <    | 用户                       | 登录   |
|------|--------------------------|------|
| •    | <mark>中  </mark><br>教师资i | 诸者试  |
| 身份证号 | 5306021999               |      |
| 密码   | •••••                    |      |
| 验证码  | SBS7                     | SBS7 |
|      | 登                        | 录    |
|      | 我未注册,现在                  | 就注册  |

8. 登录成功后点击"**待上传报名资料**"链接进入采集学信网验 证码的界面,如果无法提供学信网学籍验证码,请如下图进行操作:

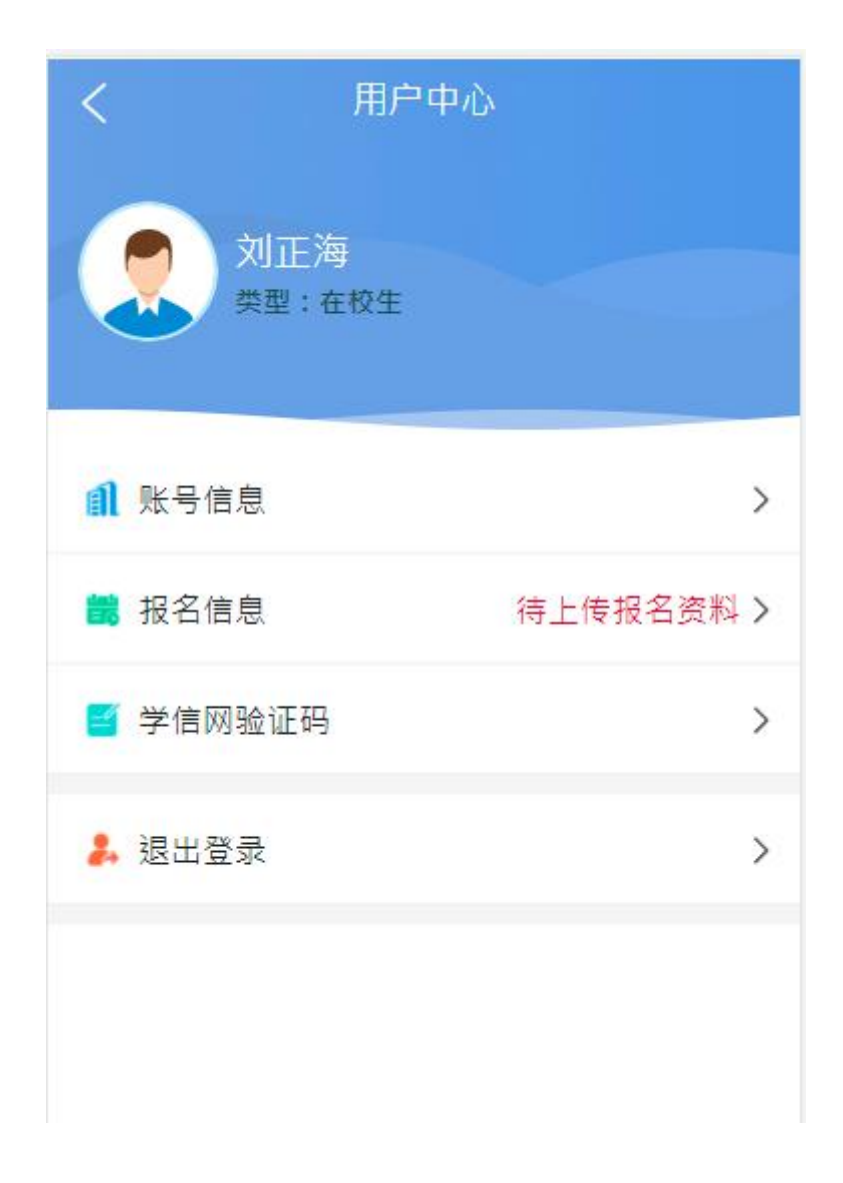

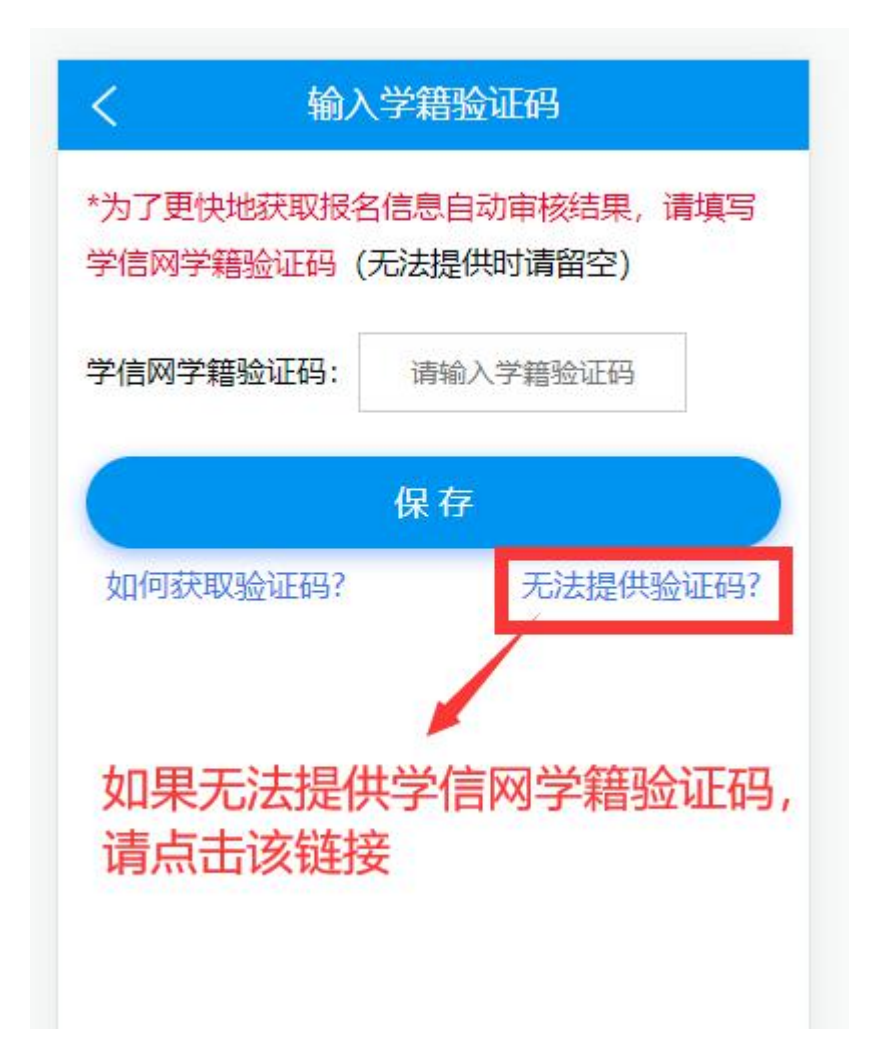

点击链接后文字提示:

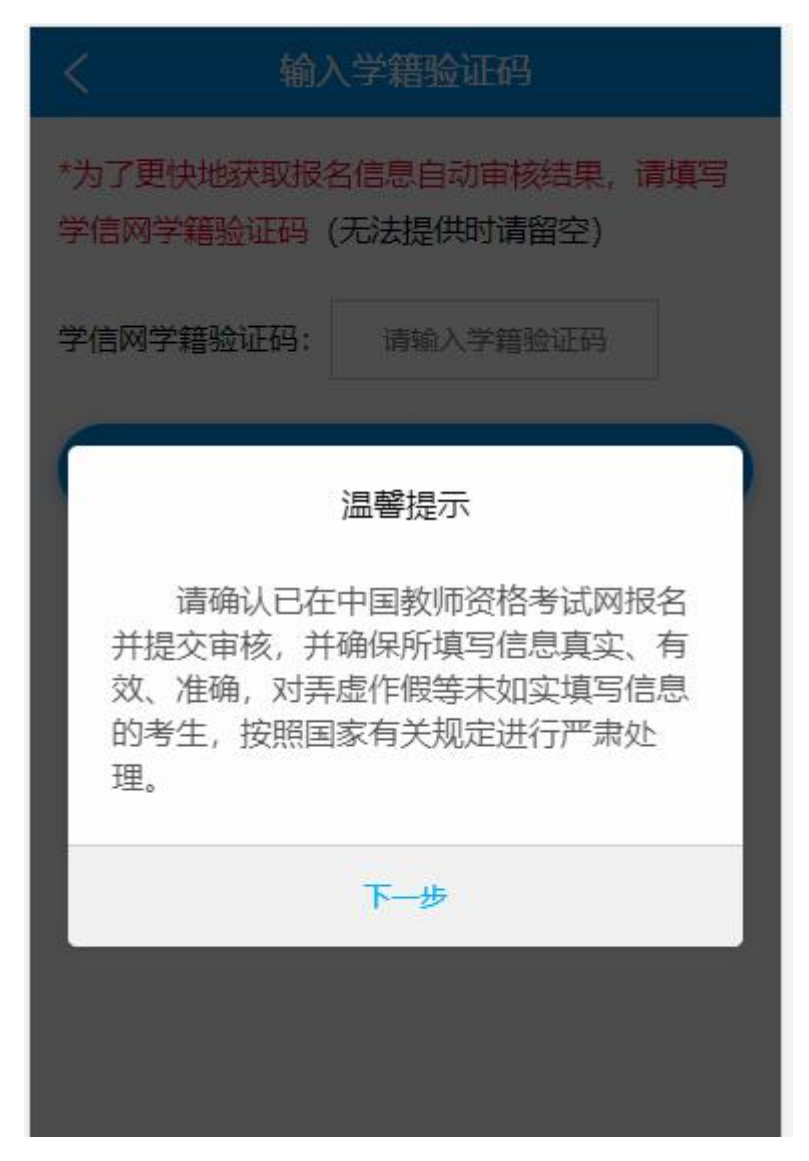

- 9. 进入上传资料界面,上传资料均有图例提供参考。
- ✓ 在校考生需要上传学信网提供的学籍在线验证报告,因为无法提供学信网学籍验证码,一般情况无法提供学籍在线验证报告, 必须上传在籍学籍证明。
- ✓ 因为无法提供学信网验证码,系统无法获取考生学校名称, 必须上传报名考区地域范围证明材料(户口簿户主页和本人页或 居住证)。
- ✓ 新冠肺炎防控告知暨承诺书。

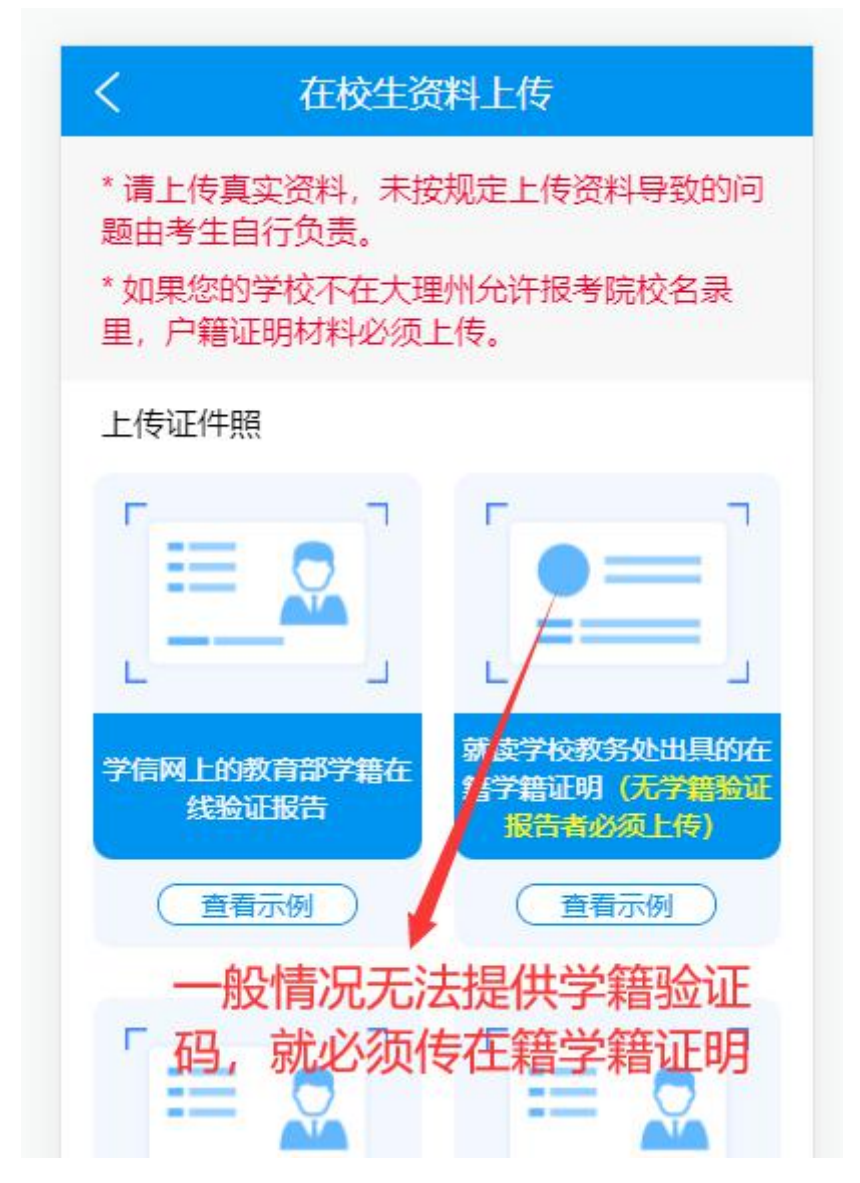

如果不是报名考区范围内高等院校的在校学生,系统会提示考生 上传报名考区地域范围证明材料(户籍材料户口簿户主页和本人页或 居住证)才能参加面试。(以下图例以大理州为例)

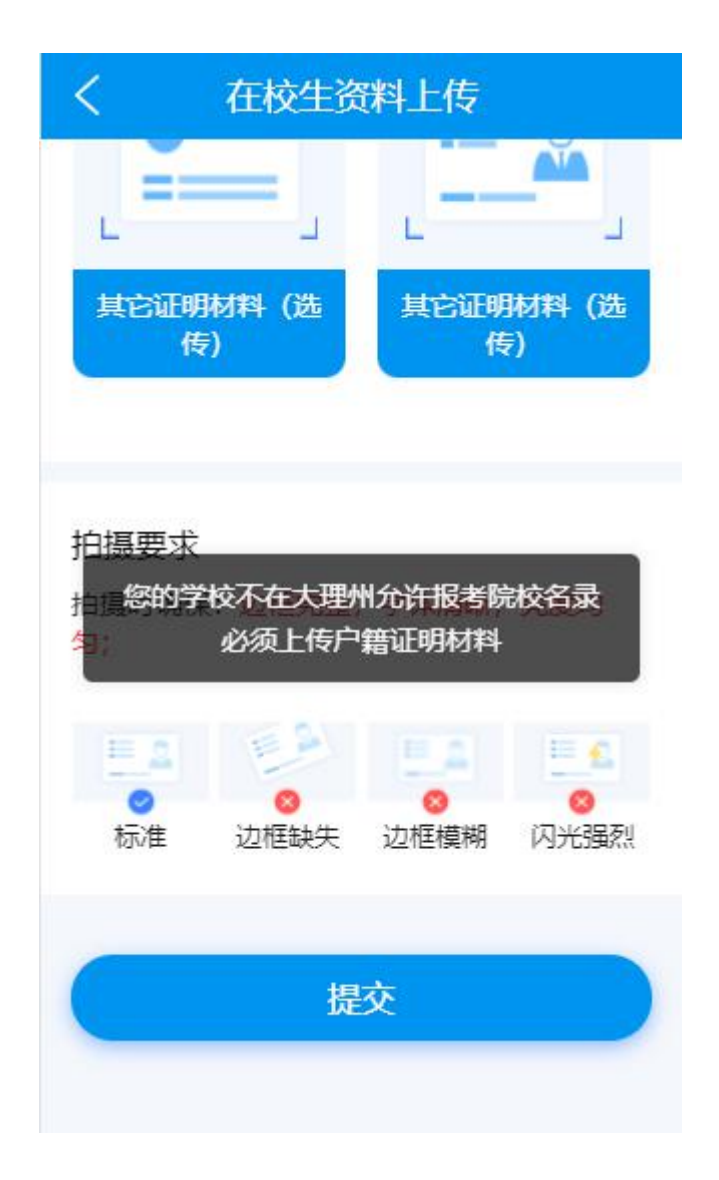

上传完在籍学籍证明和报名考区地域范围证明材料(户籍材料户 口簿户主页和本人页或居住证)和新冠肺炎防控告知暨承诺书后点击 提交按钮提交审核。

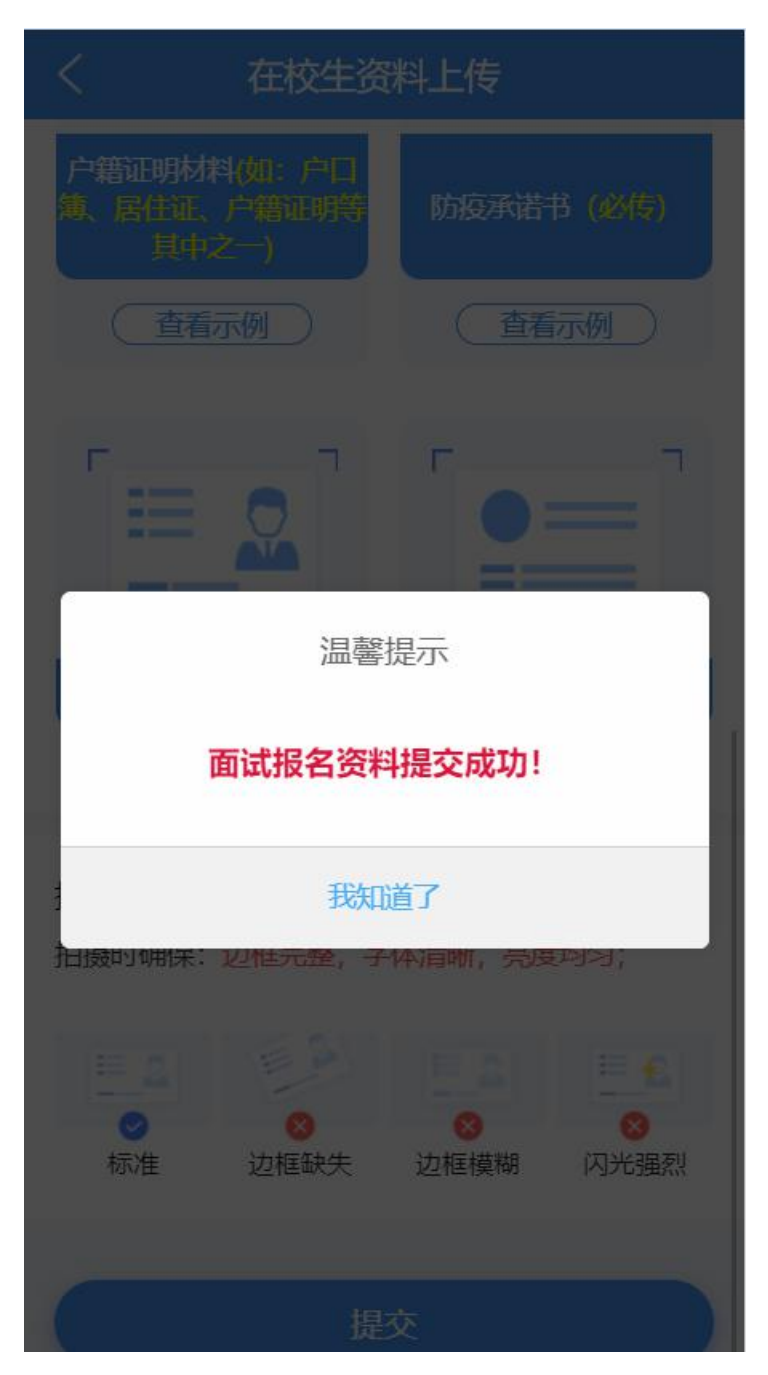

10. 在籍学籍证明和在籍学籍证明和报名考区地域范围证明材料
(户籍材料户口簿户主页和本人页或居住证)和新冠肺炎防控告知暨
承诺书上传完毕,进行提交,提交成功后进入人工审核通道,提交后
处于待审状态。

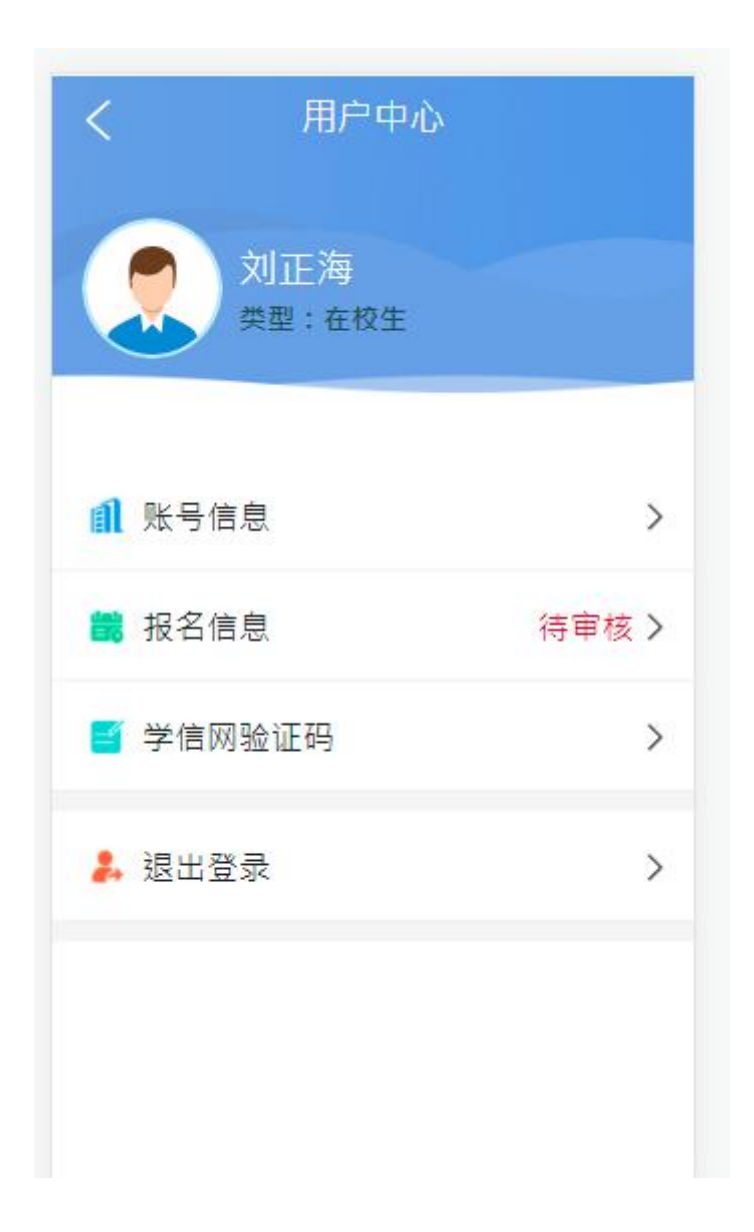

## 点击"待审核"后展示上传的资料

く我的报名信息

已上传的报名资料

### 学信网上的教育部学籍在线验证报告

#### 教育部学籍在线验证报告

更新日期: 2022年4月2日

| 姓名                                            | 35                                                                                                    |                                                                        | nun.                                                                                                    |                                            |                                                |
|-----------------------------------------------|----------------------------------------------------------------------------------------------------|------------------------------------------------------------------------|----------------------------------------------------------------------------------------------------|--------------------------------------------|------------------------------------------------|
| 性别                                            | 弄                                                                                                    | 证件号码                                                                   | 5321                                                                                                    |                                            |                                                |
| 民族                                            | 汉族                                                                                                    | 出生日期                                                                   | 2000年01月16日                                                                                                   |                                            |                                                |
| 院校                                            | 曲靖职业技术学院                                                                                                    |                                                                        | 层次                                                                                                    | 专科                                         |                                                |
| 院系                                            | 装备制造系                                                                                                    |                                                                        | 班级                                                                                                    | 2021级汽车检测与维修<br>1班                         |                                                |
| 专业                                            | 汽车检测与维修技术                                                                                                    |                                                                        |                                                                                                    | 学号                                         | 3210                                           |
| 形式                                            | 普通全日制                                                                                                    | 入学时间                                                                   | 2021年11月13日                                                                                                   | 学制                                         | 3 AP                                           |
| 类型                                            | 普通高等教育                                                                                                    | 学籍状态                                                                   | 注动学籍(预计毕业日期: 2024年07月01日)                                                                                     |                                            |                                                |
| 在线验证                                          | AYOB24YEY85NW8DW                                                                                                    |                                                                        | 0 mill - 0, 99/10<br>1 9990 70/00 atta                                                                        | 12°小梅序                                     | 101-0-0-0<br>1010-0-0-0000<br>2. 000-0-00000   |
| 建童事<br>1,<br>2,  <br>1,<br>3,  <br>4, ;<br>5, | 3。<br>《学籍在线龄证报告》<br>股份内容验证办法,()<br>等数有学生信息网"看<br>告在线验证"的做信力<br>验证,不要用其他第二<br>报告内容如有推改,提<br>未经学整信息权属人员<br>报告在线验证有效用。<br>证有效用。 | 是教育部学籍<br>)点击报告(电子<br>;就验证系统"<br>和你,進行行<br>方扫植程序。<br>;以最新在线始<br>报告权属人设 | 电子注册备来的查询结<br>"版)中的否执极证码。<br>, 输入在线验证码进行<br>同验证。为防止出现很<br>可验证。为防止出现很<br>证的内容为准。<br>告用于遗作权属人意思<br>置(1°6个月),其在册 | 果。<br>可在线隙<br>旋证:③<br>胃报告,<br>乙用地。<br>因称症: | ④: ②登录中国高<br>使用"孕信间报<br>诸使用该小板序扫描<br>]期前可再次延长级 |

### 11. "审核通过"状态

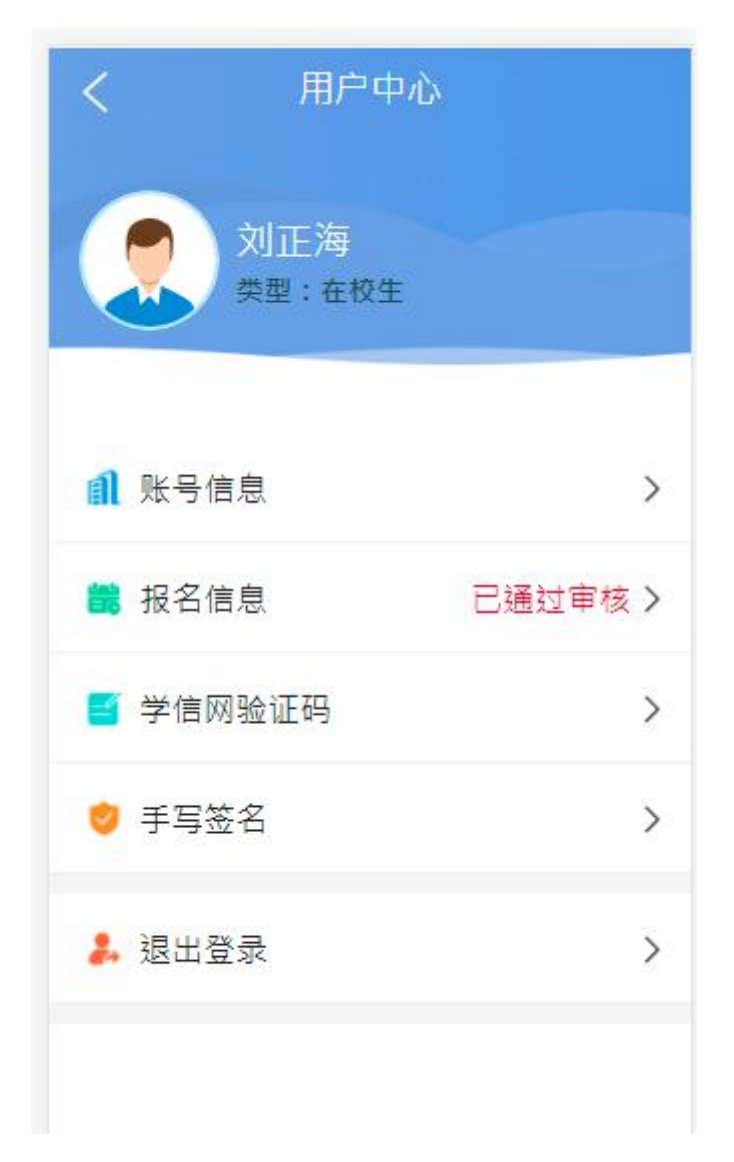

12. "申请驳回修改"状态

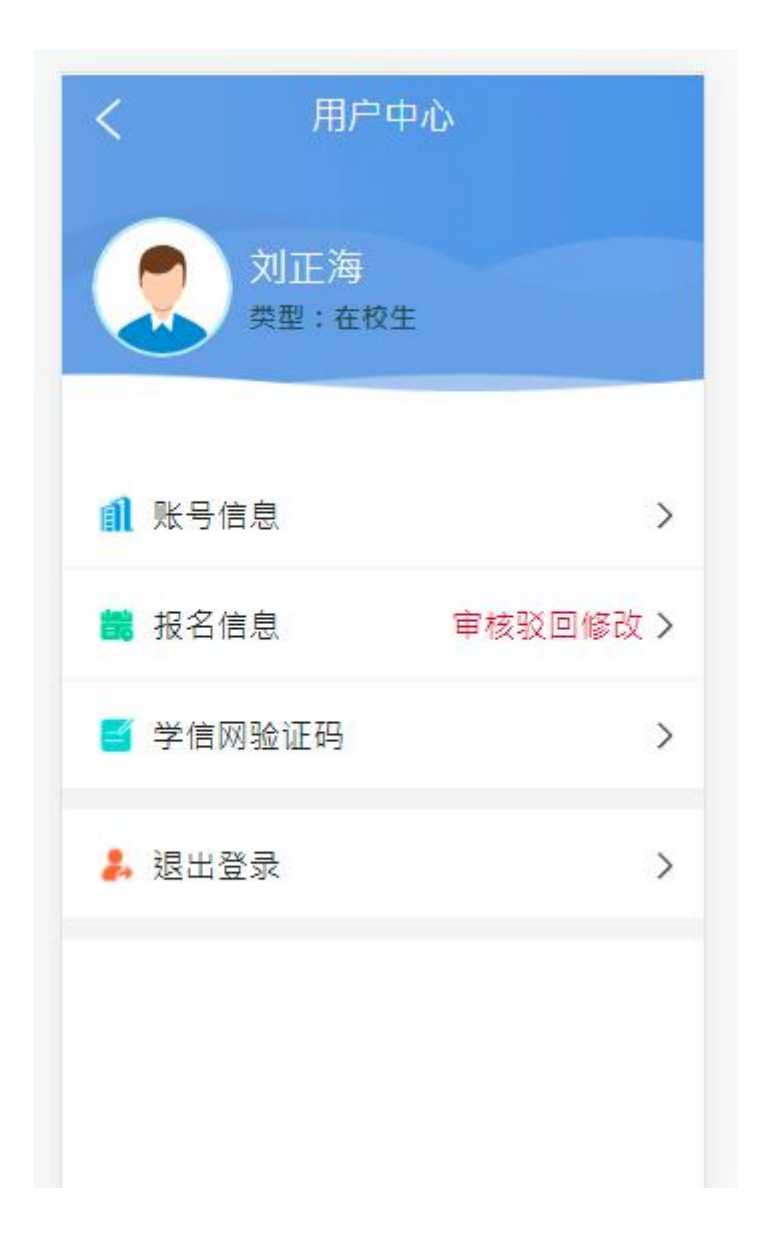

点击"审核驳回修改"查阅原因,知晓原因后可以重新上传材料 重新提交审核。

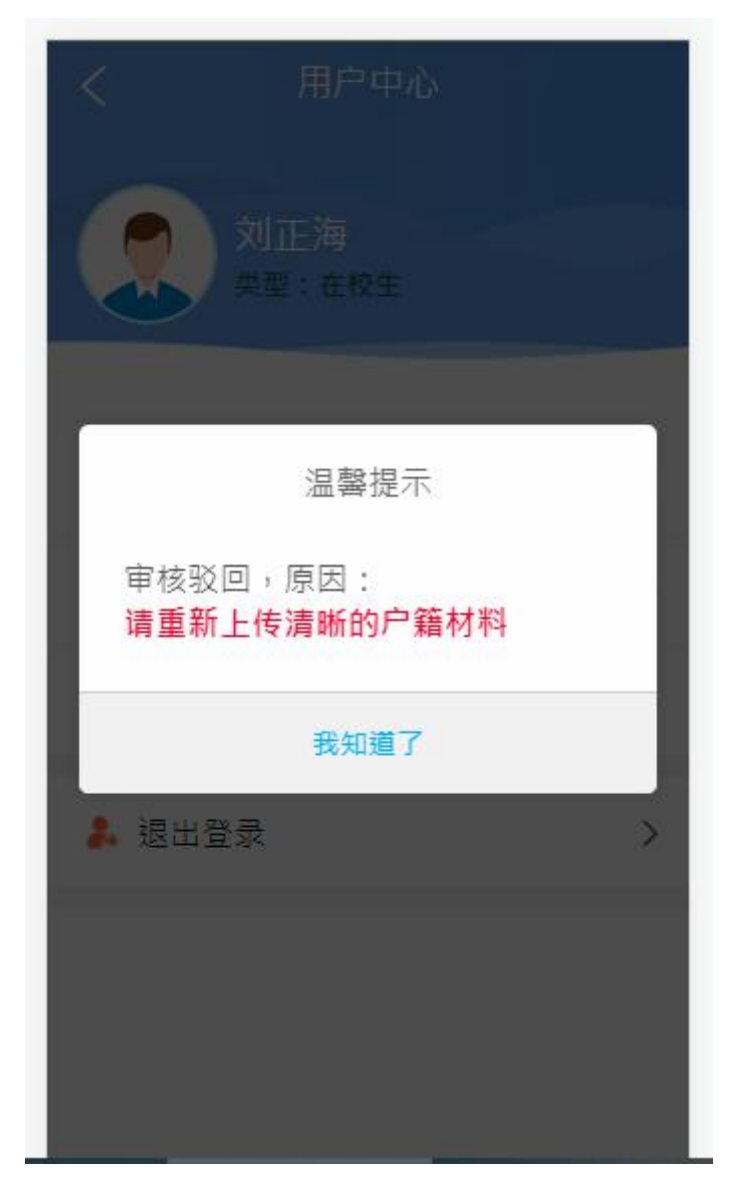

13. "审核未通过"状态,点击后也可以查看未通过原因。

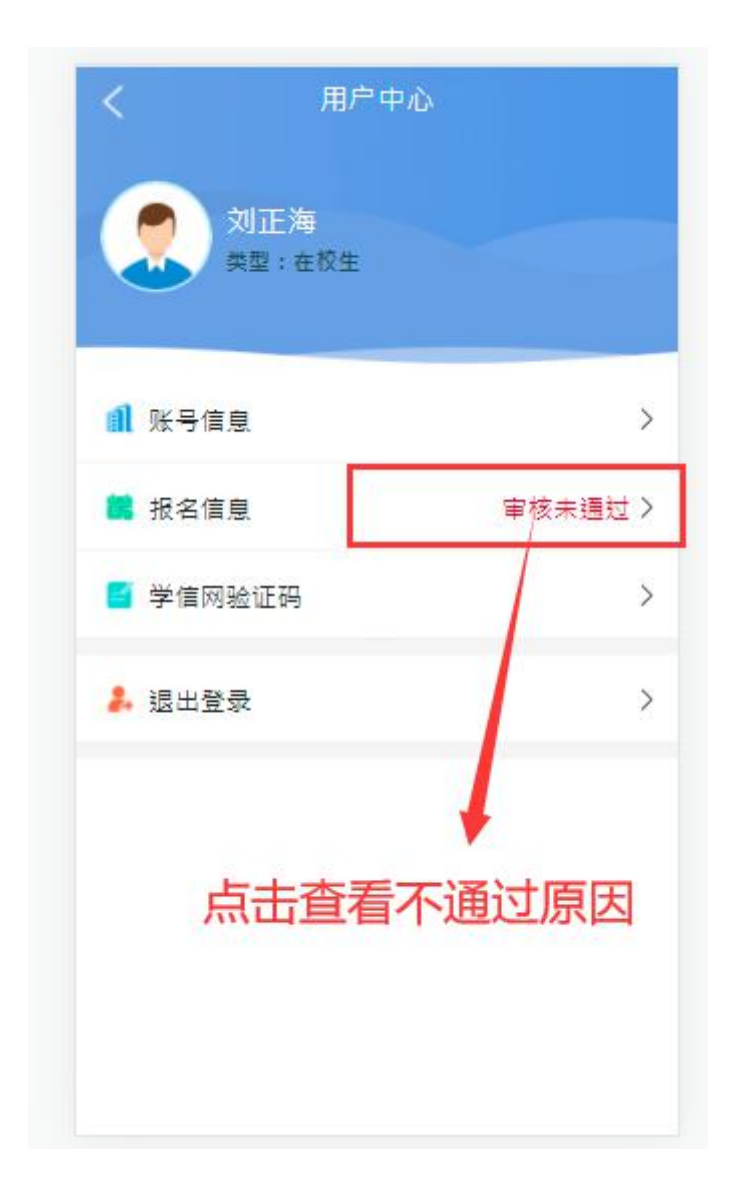

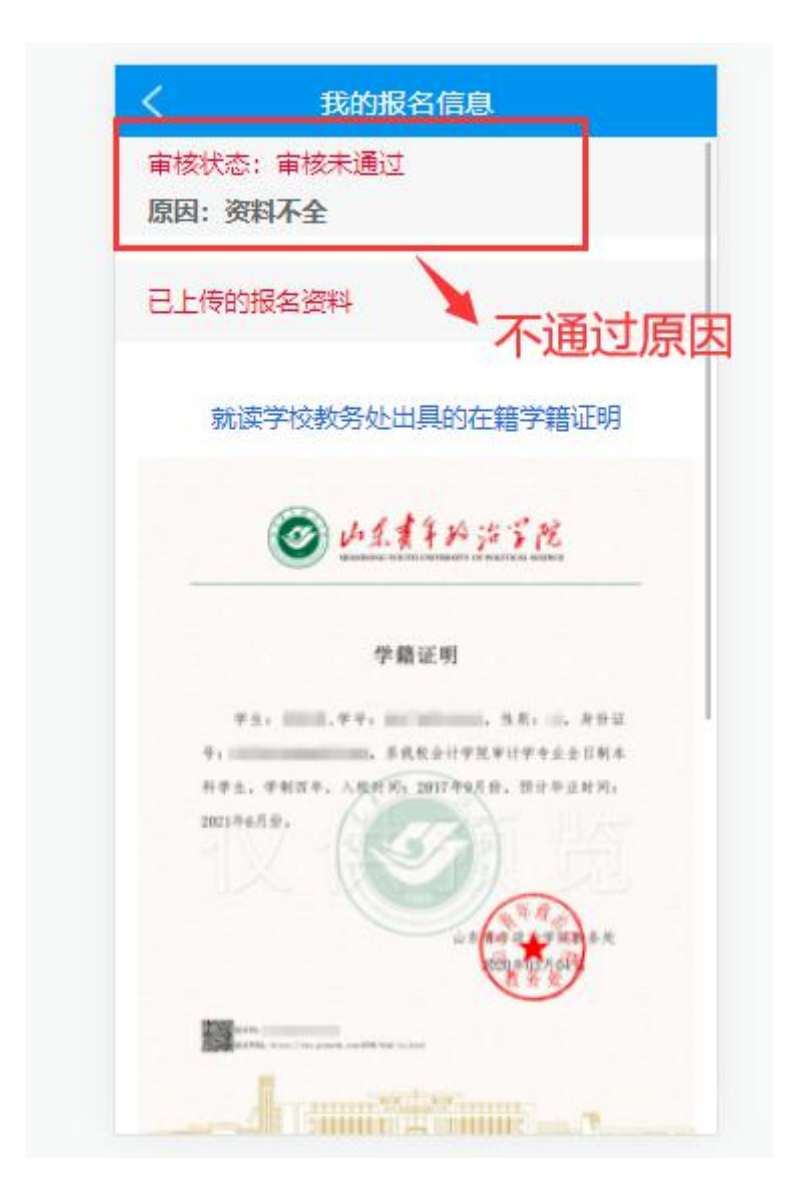

14. 审核通过后,系统会发送短信提醒进入审核系统进行手写签
名确认,只有确认后,系统才会将审核结果同步到中小学教师资格考
试网的报名平台,才能进行下一步的缴费操作。

N II:24

# 

短信/彩信 今天星期六

【教师资格面试审核】您的验证码 为:98014,有效期为5分钟,请勿 泄露。

复制验证码

15:07

【教师资格面试审核】刘正海,你提 交的面试审核材料已经通过审核,请 尽快登录审核平台签名确认,确认后 系统会将审核结果同步更新到国考报 名平台。

XI XI

| < 用户中心         |   |
|----------------|---|
| 刘正海<br>类型:在校生  |   |
| ▲ 账号信息         | > |
| 温馨提示           |   |
| 你的面试报名资料已通过审核, |   |
| 需要签名确认!        |   |
| 立即签名           |   |
|                |   |
|                |   |
|                |   |
|                |   |

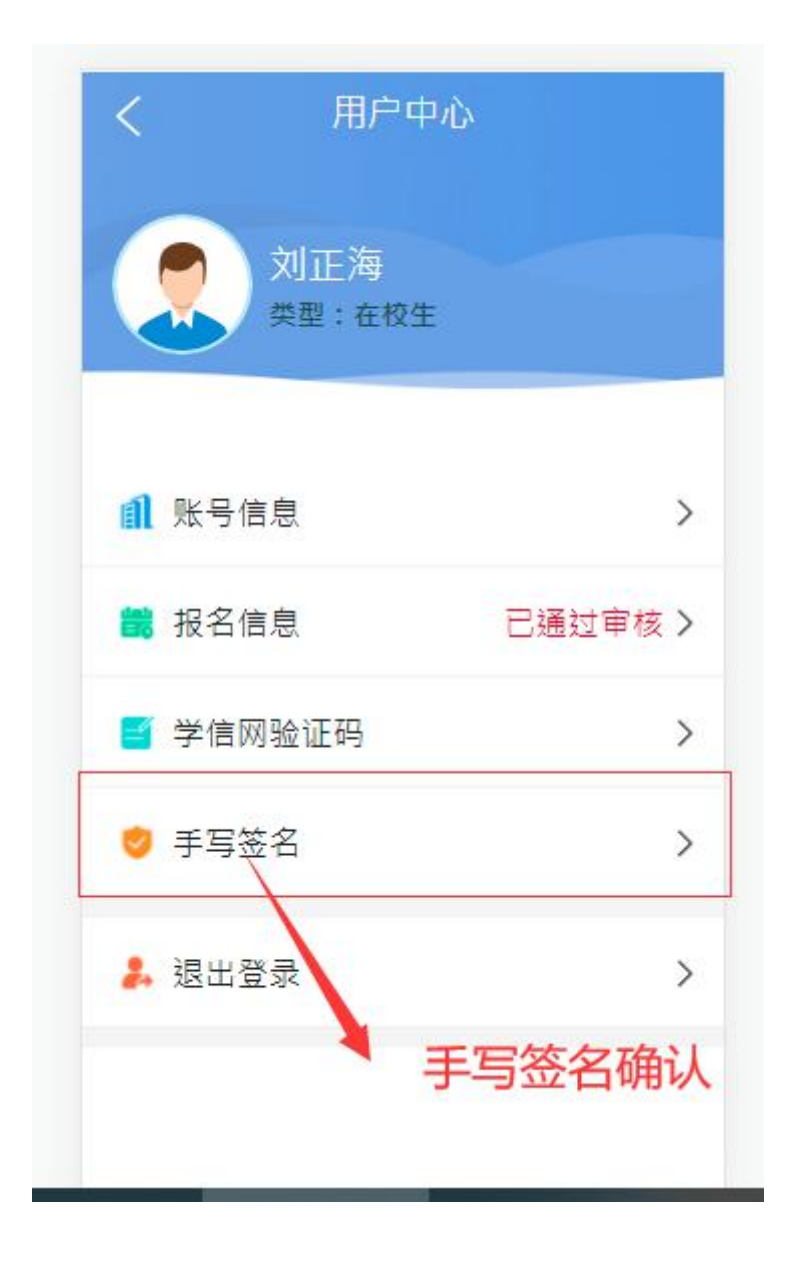

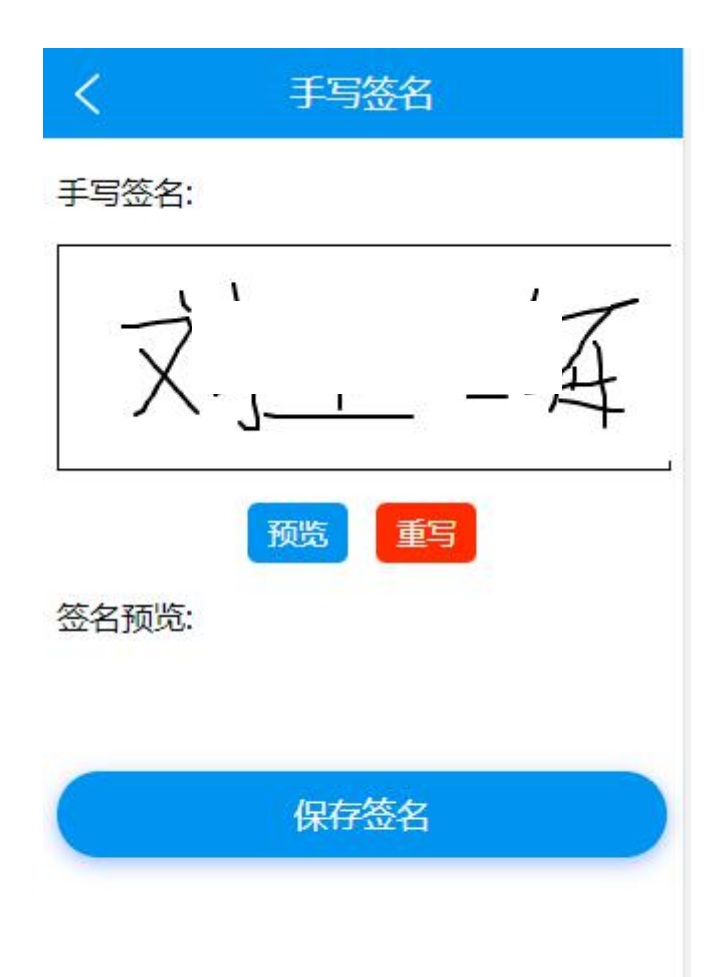

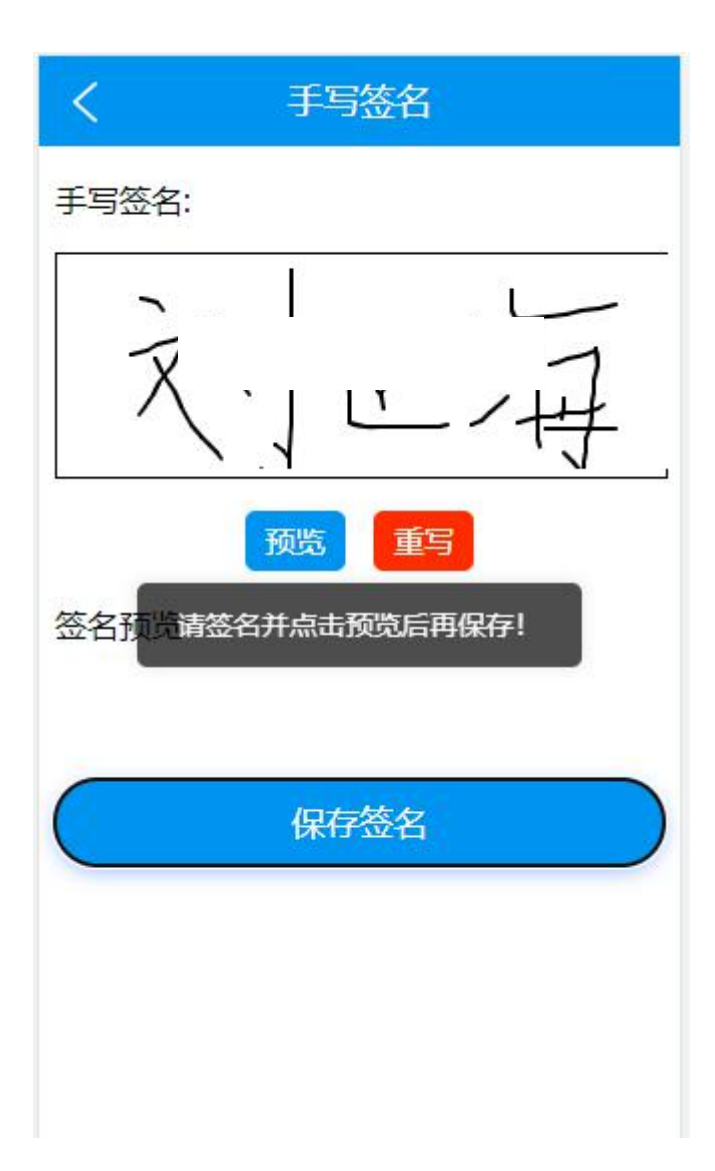

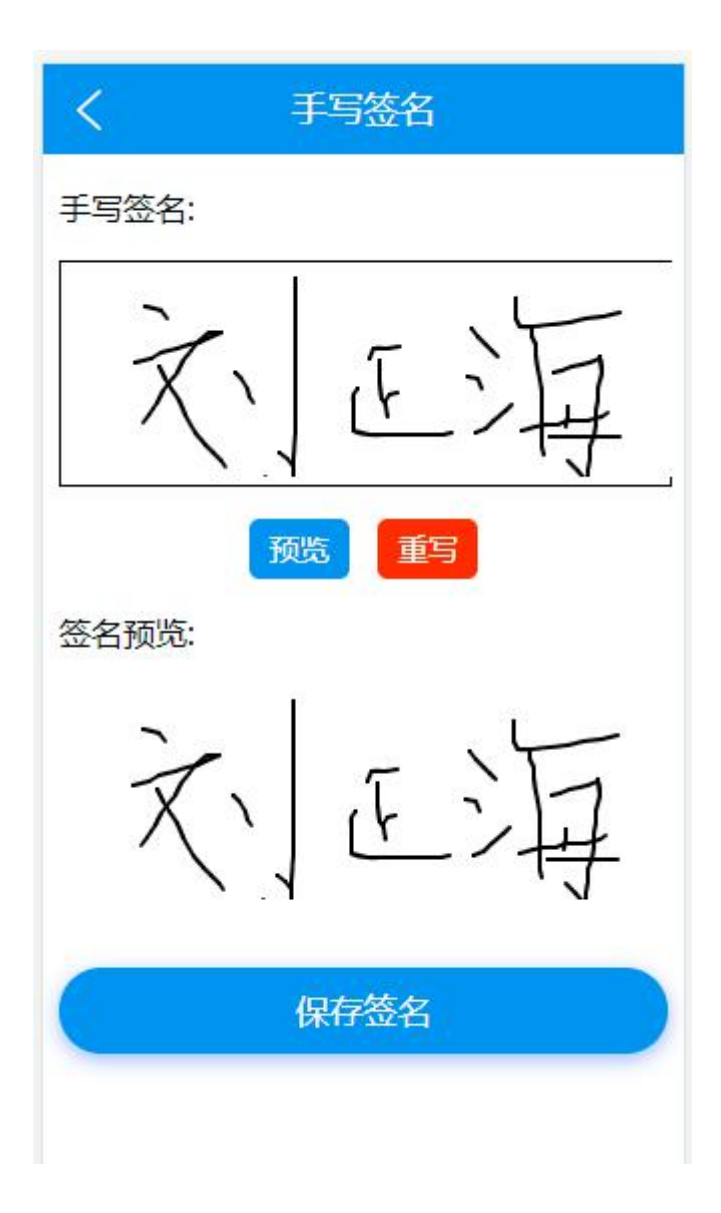

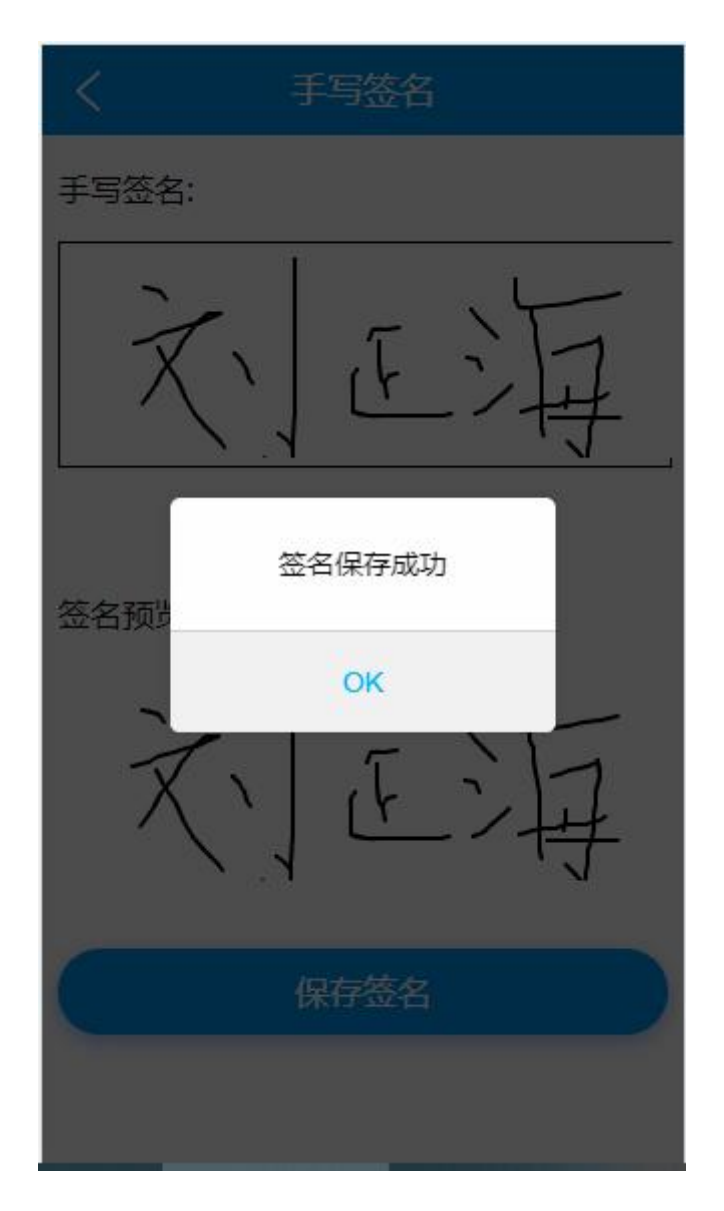

15. 手写签名保存成功后,会接收到短信提示,请稍候登录到中小学教师资格考试网查看审核结果,如果审核通过,请尽快缴费。
温馨提示:如果此时中小学教师资格考试网审核结果依然是待审核,请耐心等待审核平台的结果同步到中小学教师资格考试网。

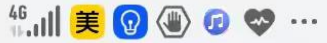

N II 17:43

# ← (\_\_\_\_\_ 1069220228... ℅ ::

短信/彩信 今天星期六

【教师资格面试审核】您的验证码 为:98014,有效期为5分钟,请勿 泄露。

复制验证码

15:07

【教师资格面试审核】刘正海,你提 交的面试审核材料已经通过审核,请 尽快登录审核平台签名确认,确认后 系统会将审核结果同步更新到国考报 名平台。

19分钟前

【教师资格面试审核】刘正海,你的 面试报名已经通过审核,请尽快登录 到中国教育考试网教师资格面试国考 报名平台查看审核结果,并尽快缴 费!